手機連線 VPN 手冊(以 Android 為例)

 一、 在 play 商店搜尋 ivanti secure access,下載「Ivanti Secure Access Client」。下載完成後進行安裝。

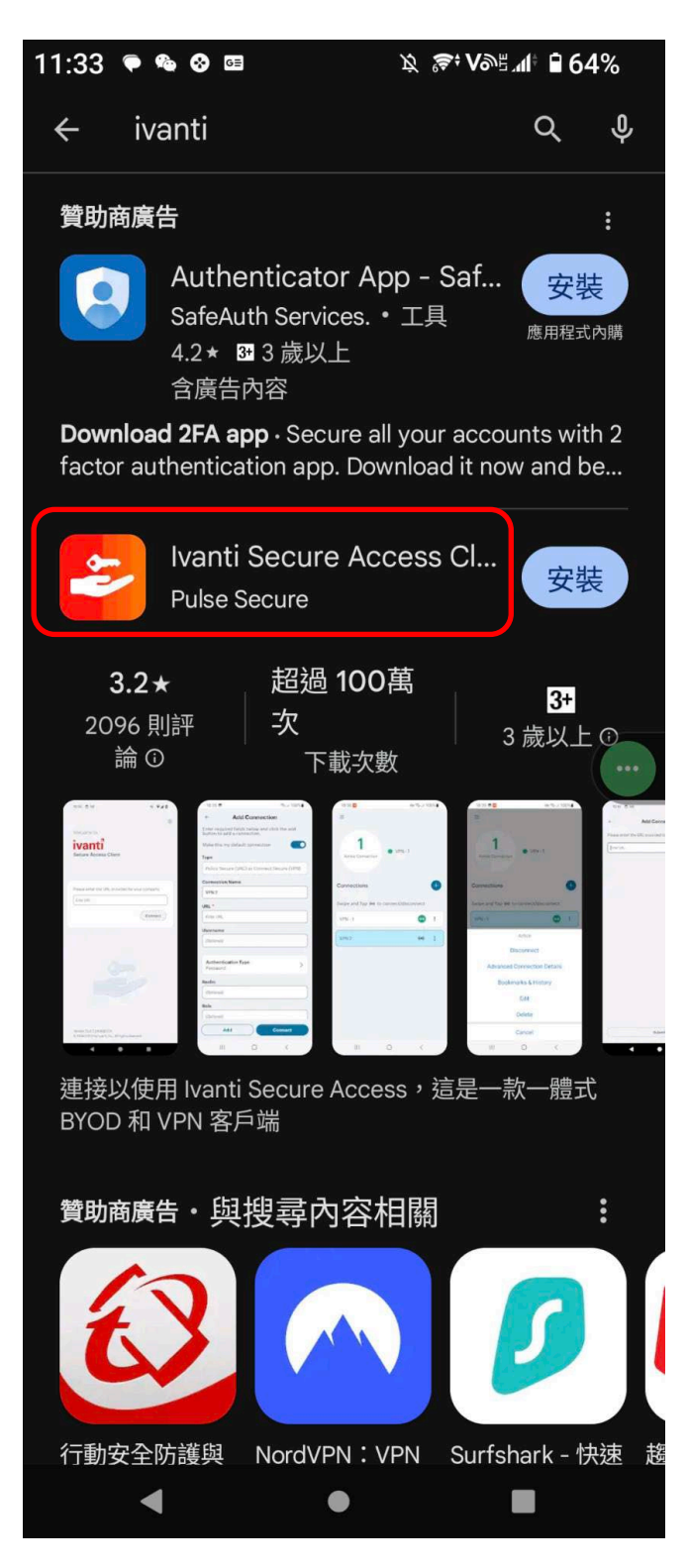

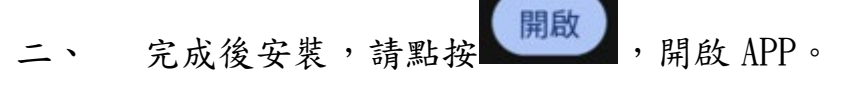

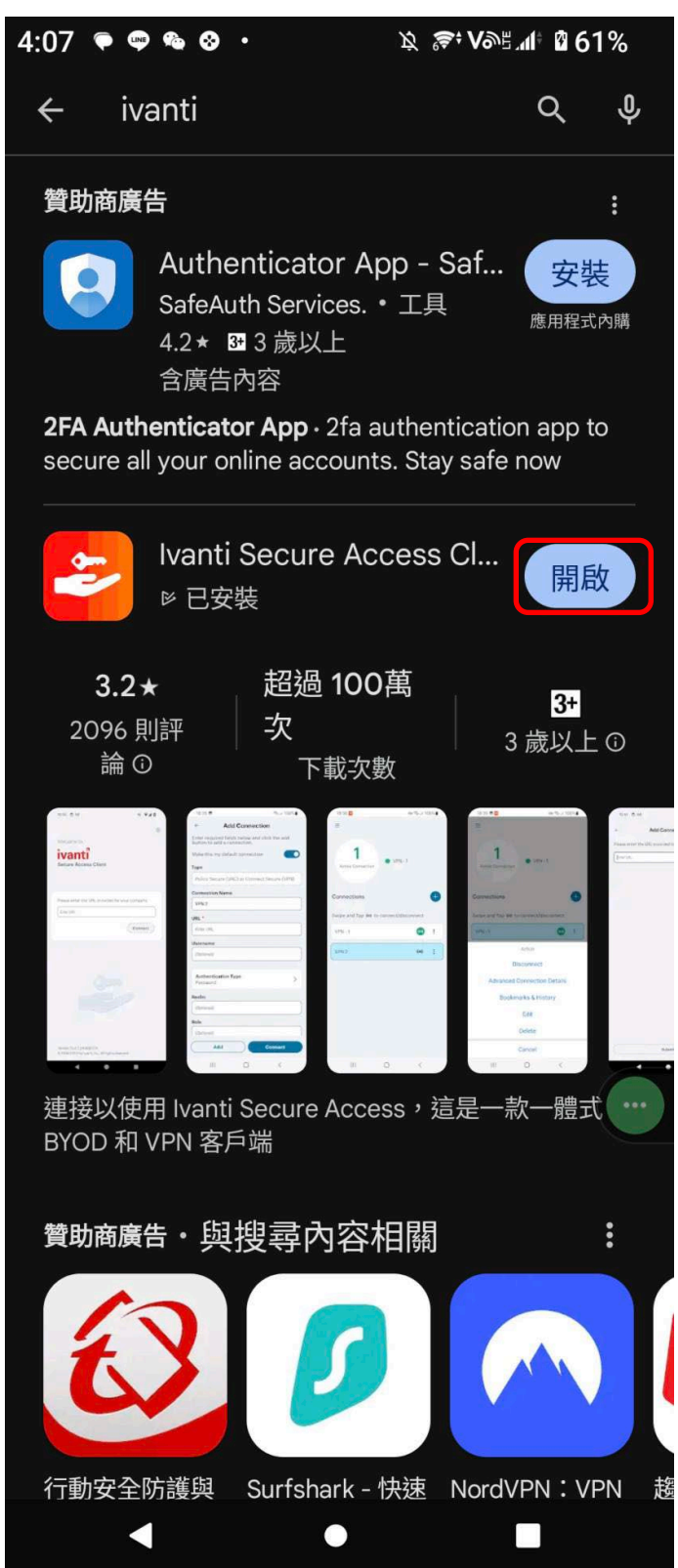

三、 進行 VPN APP 設定,請在連線名稱輸入 Nou, URL 輸入

https://vpn.nou.edu.tw,使用者名稱請輸入學校單一登入的

新增

帳號,輸入完成,請點按手機螢幕下方

| 11:36 ♥ ☜ ☎ ฿ ॎ; ♥ №≝๚ ₽ 64%     |
|----------------------------------|
| ←    新增連線                        |
| 在下方輸入必要的欄位,然後按一下「新增」按<br>鈕以新增連線。 |
| 類型                               |
| 連接安全 (VPN)                       |
| 連線名稱                             |
| Nou                              |
| URL*                             |
| https://vpn.nou.edu.tw           |
| 使用者名稱                            |
| evan                             |
| <b>驗證類型</b> > 密碼                 |
| 範圍                               |
| (選擇性)                            |
| 角色                               |
| (選擇性)                            |
|                                  |
|                                  |
| 新增 連線                            |
| - • =                            |

四、請再輸入 https://vpn.nou.edu.tw

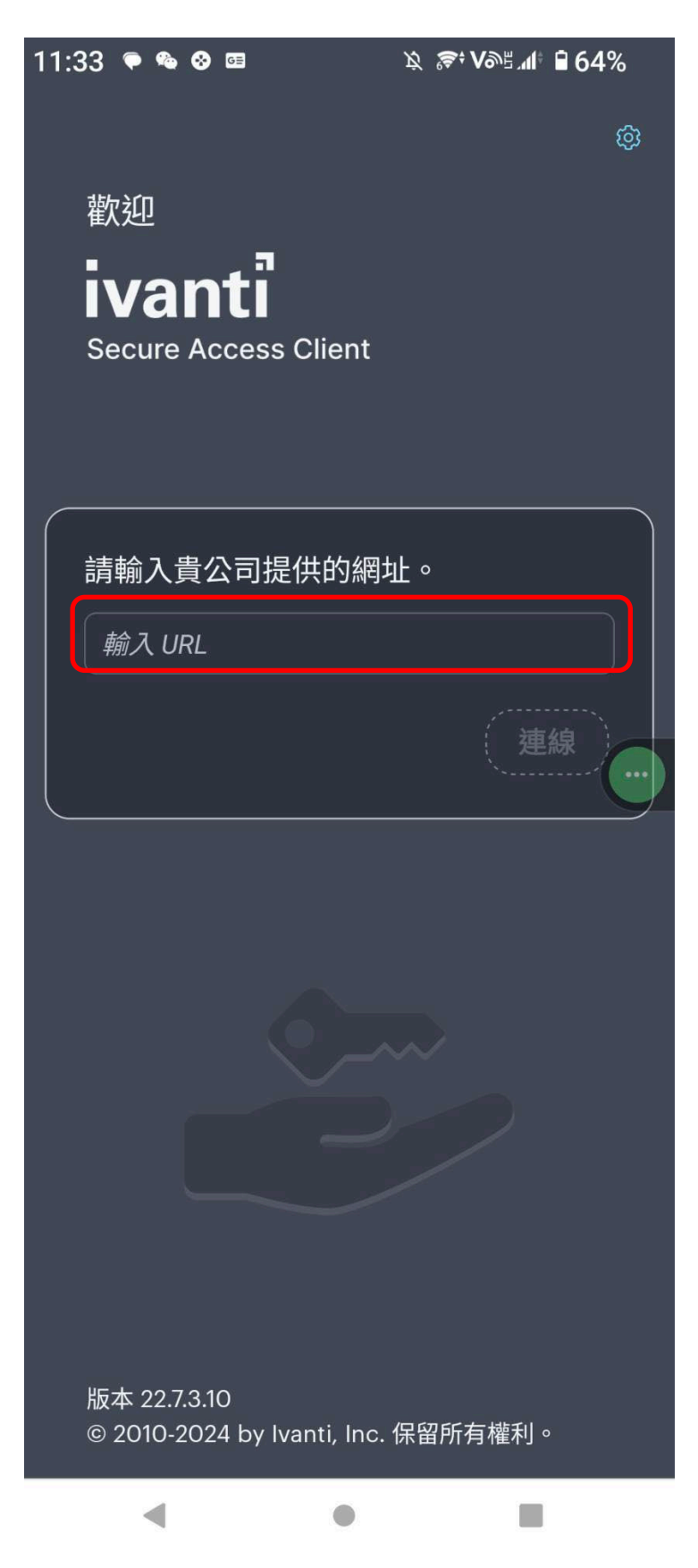

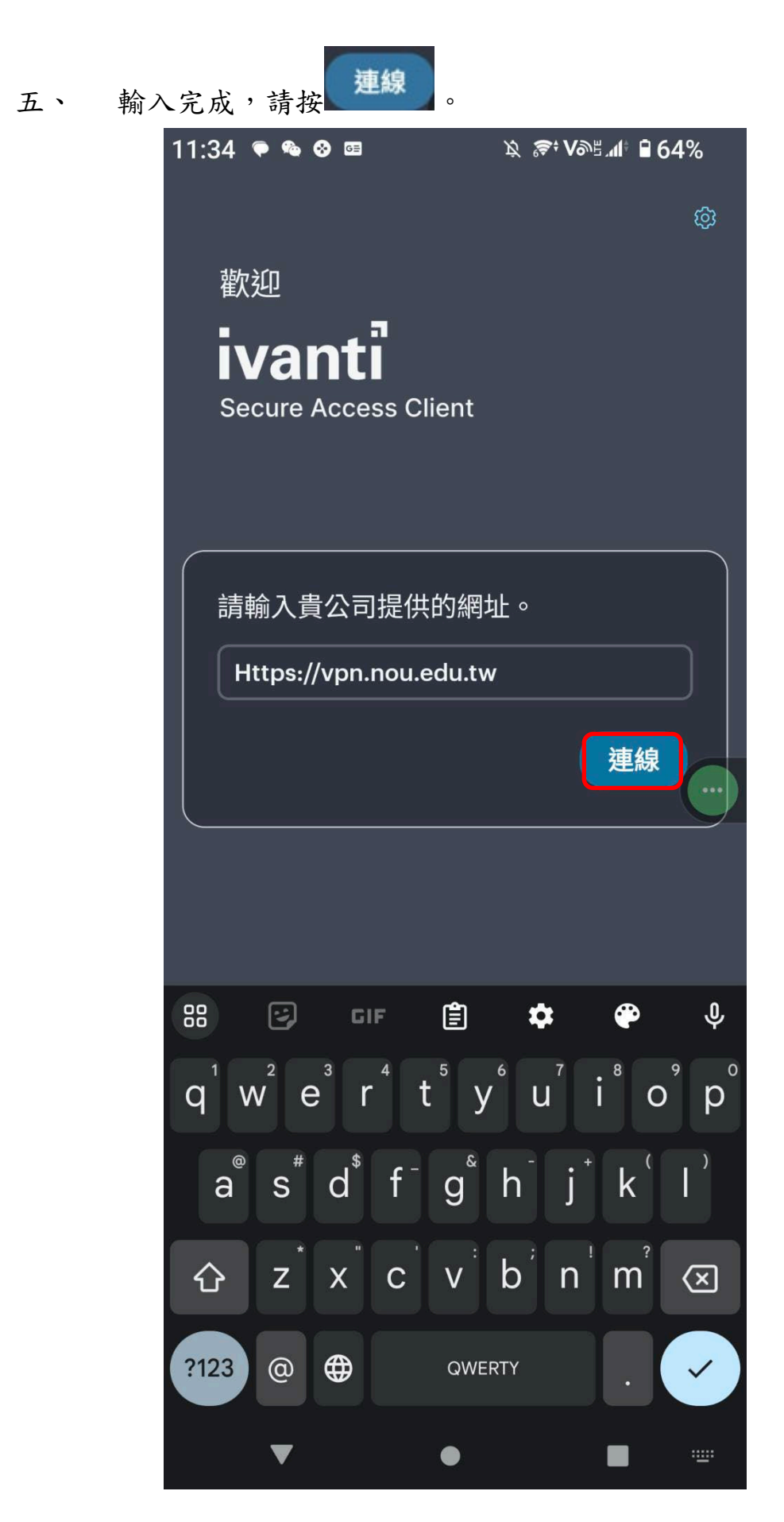

六、 請點按在螢幕中間 Nou 右邊 📒

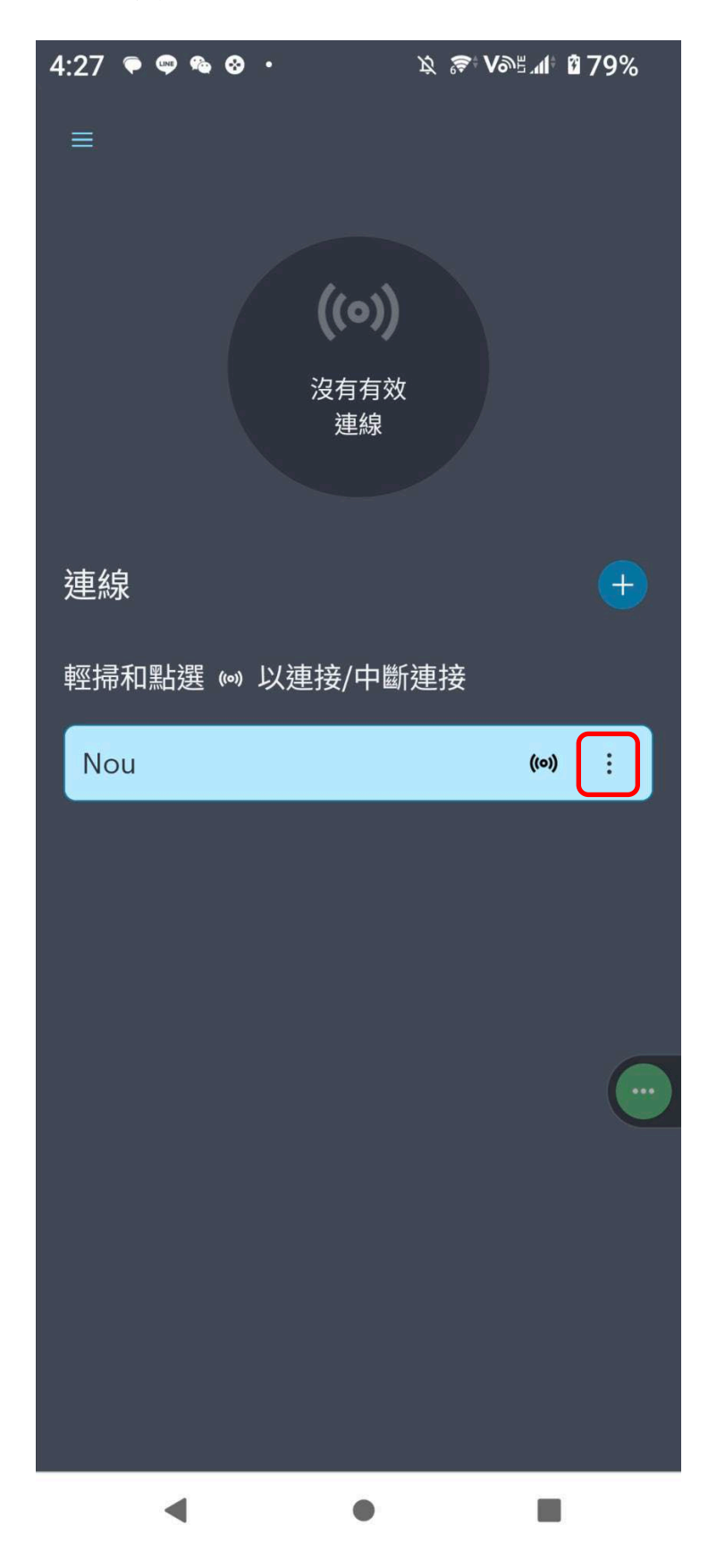

七、 請在螢幕下方點按連線

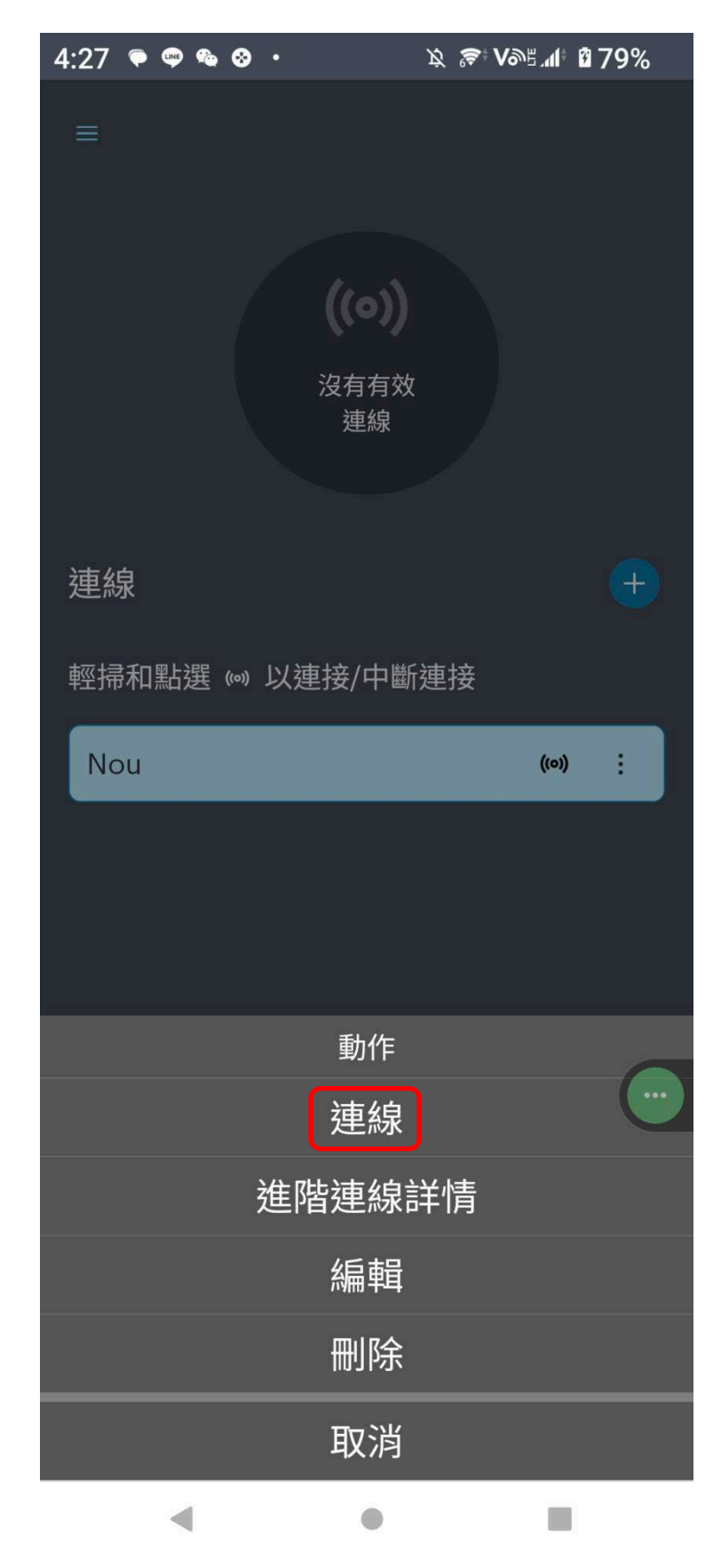

7

八、 請在帳號下方,輸入單一登入之密碼。輸入完成,請點按

| 登入(Sign In)                                                                                                |                                               |                    |                         |  |
|----------------------------------------------------------------------------------------------------|-----------------------------------------------|--------------------|-------------------------|--|
| 11:37 🔍                                                                                                    | <b>&amp; ⊘</b> ⊡                              | <i>∑</i> \$€ Vå    | ⊪≝⊿≇ ₿64%               |  |
|                                                                                                    | iv                                            | anti               |                         |  |
|                                                                                                    | 國立空                                           | 中大學VPI             | N                       |  |
| 第一<br>第一                                                                                                   | −次登入使<br>線操作手冊                                | 用者請下載<br>:         | ṫ <u>VPN</u>            |  |
| <u>Pulse Secure安裝程式(Windows 64位元)</u><br><u>Pulse Secure安裝程式(Windows 32位元)</u><br>Pulse Secure安裝程式(MAC OS) |                                               |                    |                         |  |
| Pulse Secure安装程式(MAC OS)<br>evan                                                                           |                                               |                    |                         |  |
|                                                                                                    | •••••                                         |                    |                         |  |
| 教理                                                                                                    | <b>戠員</b>                                     |                    | ~                       |  |
|                                                                                                    | 登入                                            | (Sign In)          |                         |  |
| 1 2                                                                                                    | 3 4 5                                         | 567                | 890                     |  |
| q w                                                                                                    | e r t                                         | : y u              | i o p                   |  |
| a                                                                                                    | s <sup>#</sup> d <sup>\$</sup> f <sup>−</sup> | g <sup>®</sup> h j | * <b>k</b> ( <b>l</b> ) |  |
| ۍ<br>۲                                                                                                    | * <b>x c</b>                                  | vˈbˈn              |                         |  |
| ?123 ,                                                                                                    |                                               | English            | · →                     |  |
|                                                                                                    | 7                                             | •                  |                         |  |

九、 如出現以下畫面建議點按確定。

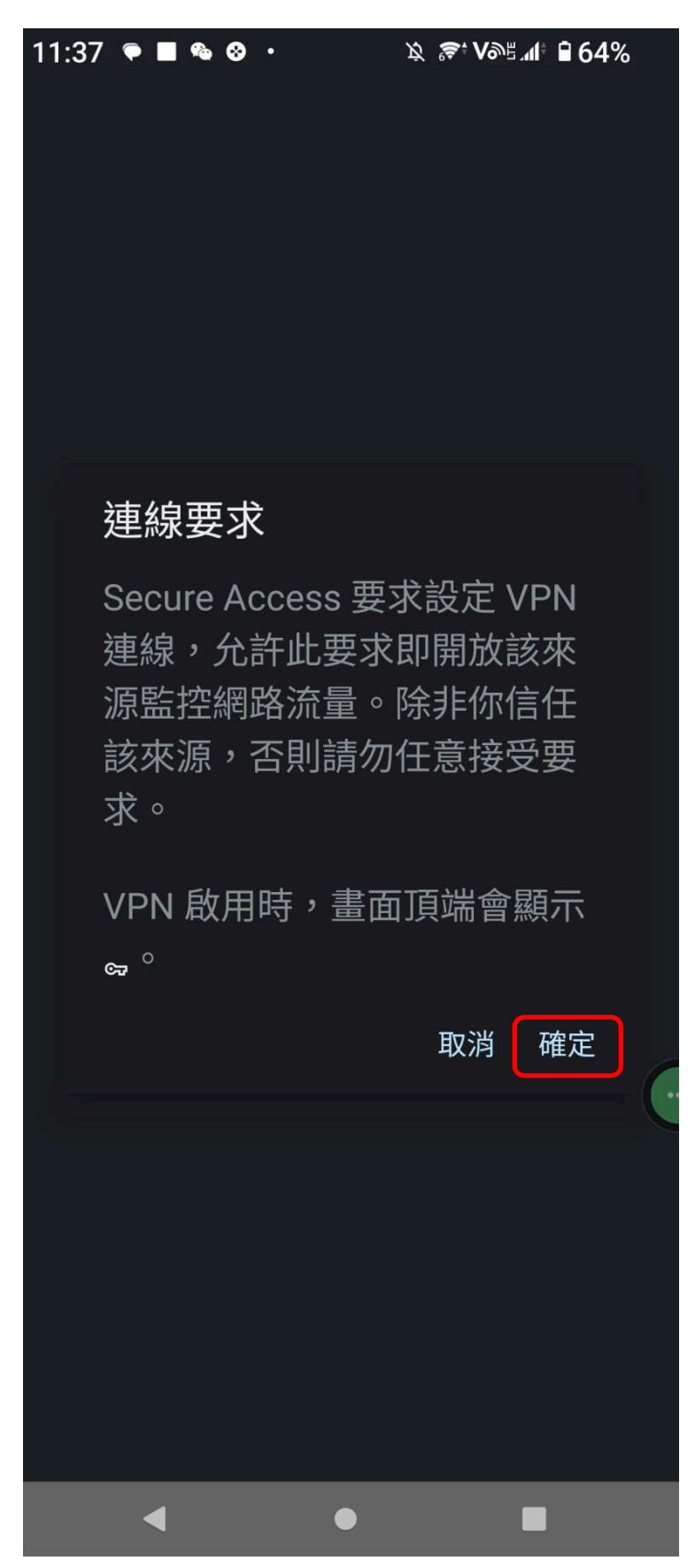

十、 當出現以下畫面,即完成 VPN 連線。

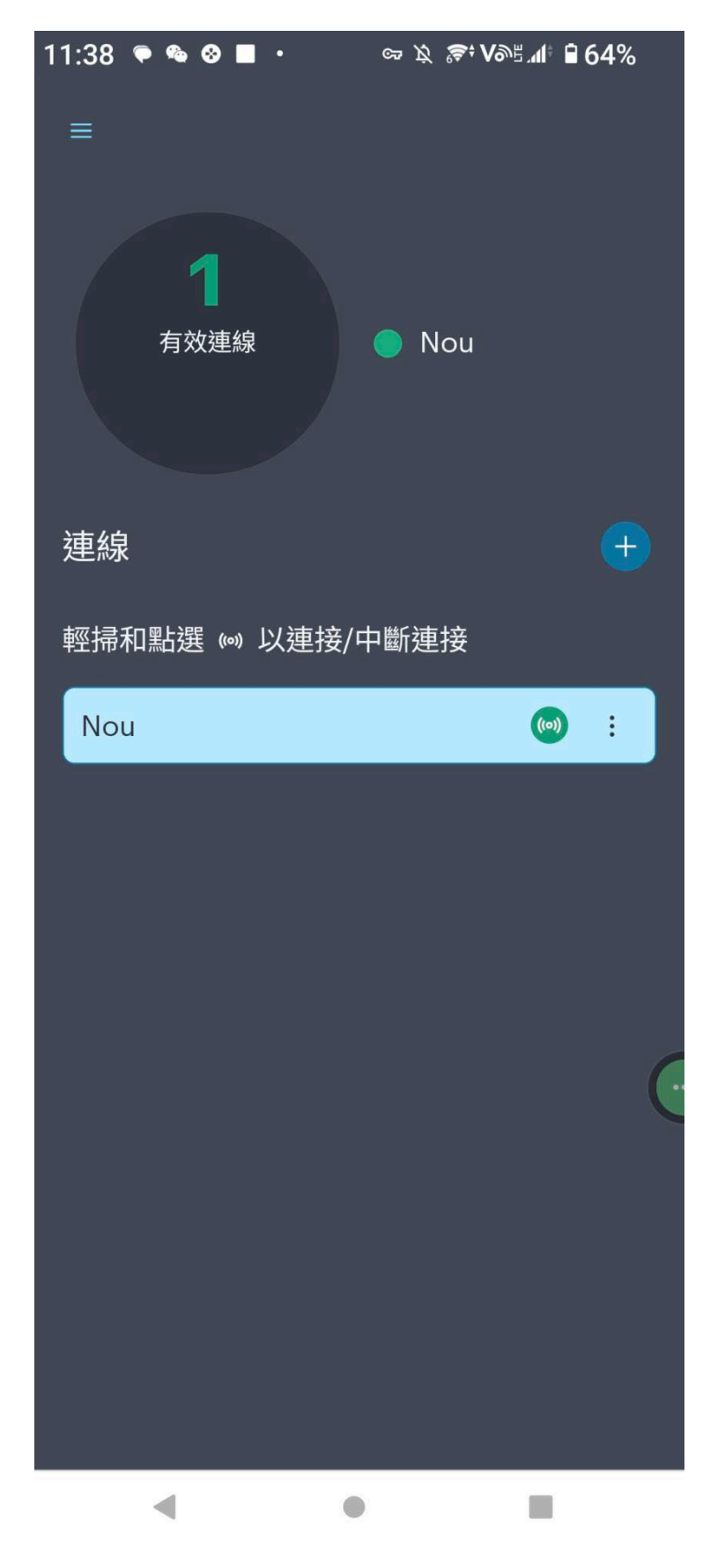

十一、 請點按手機的 chrome , 輸入學校首頁網址, 連接學校首

頁,在首頁點選職員。

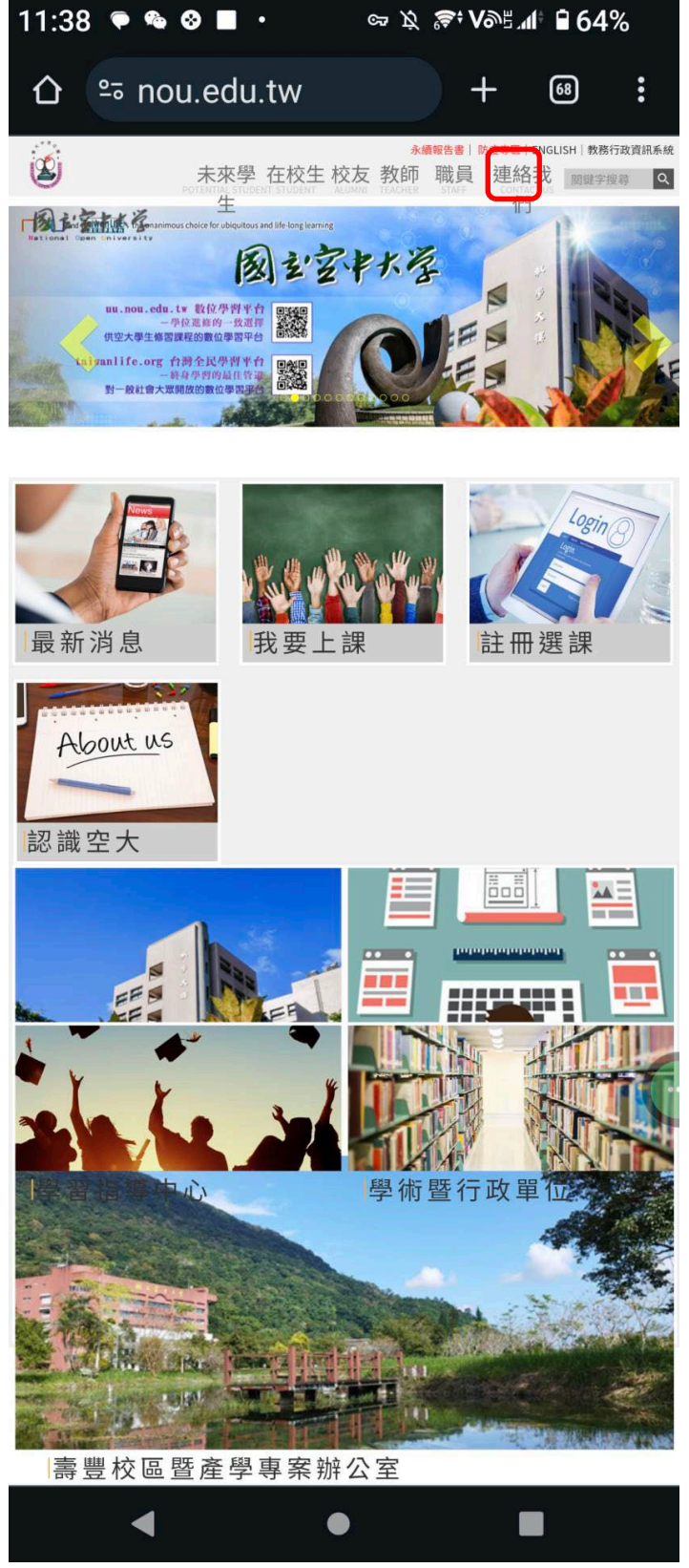

十二、 在行政資源點選人事差勤系統。

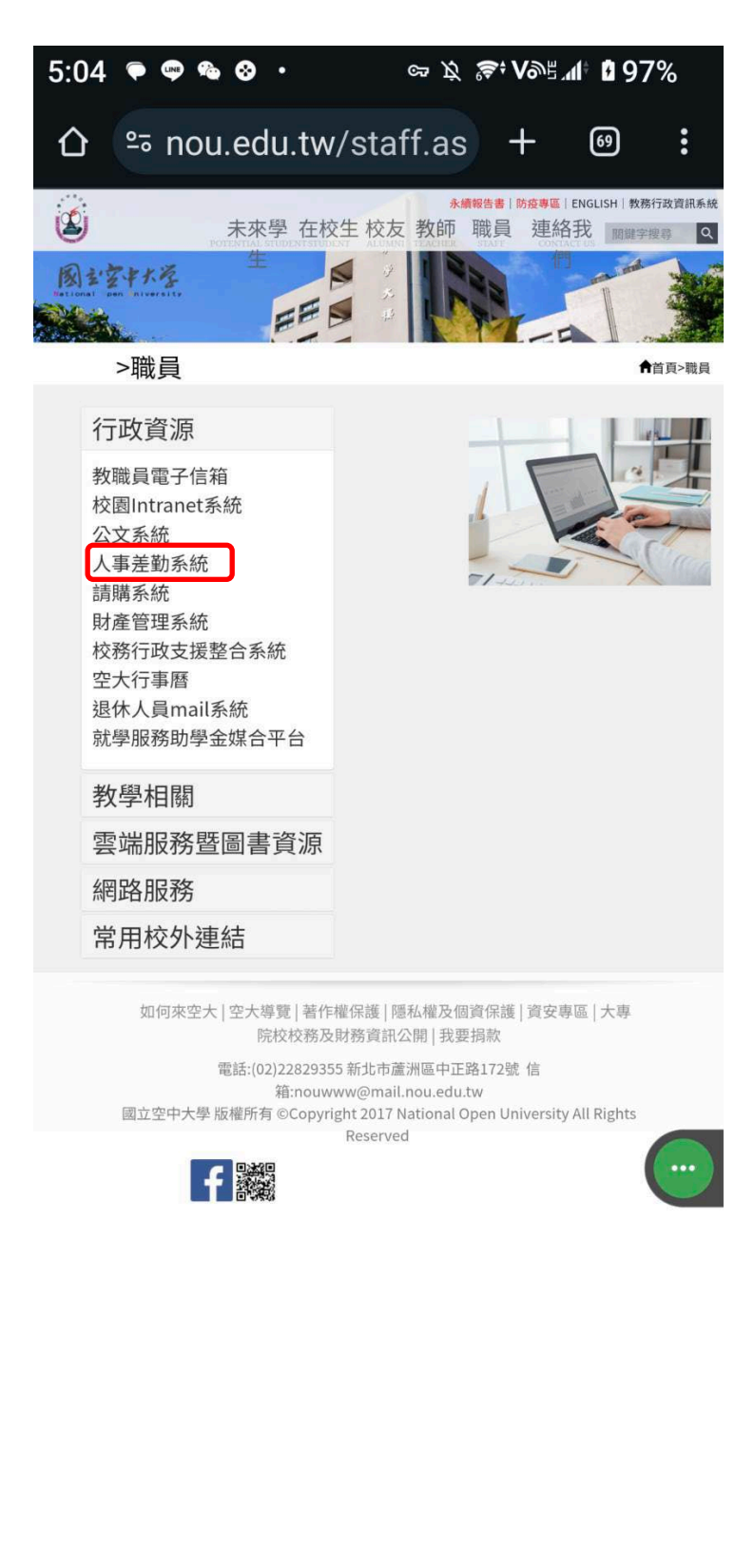

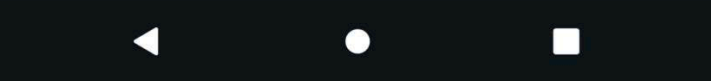

十三、 輸入單一登入帳號與密碼。

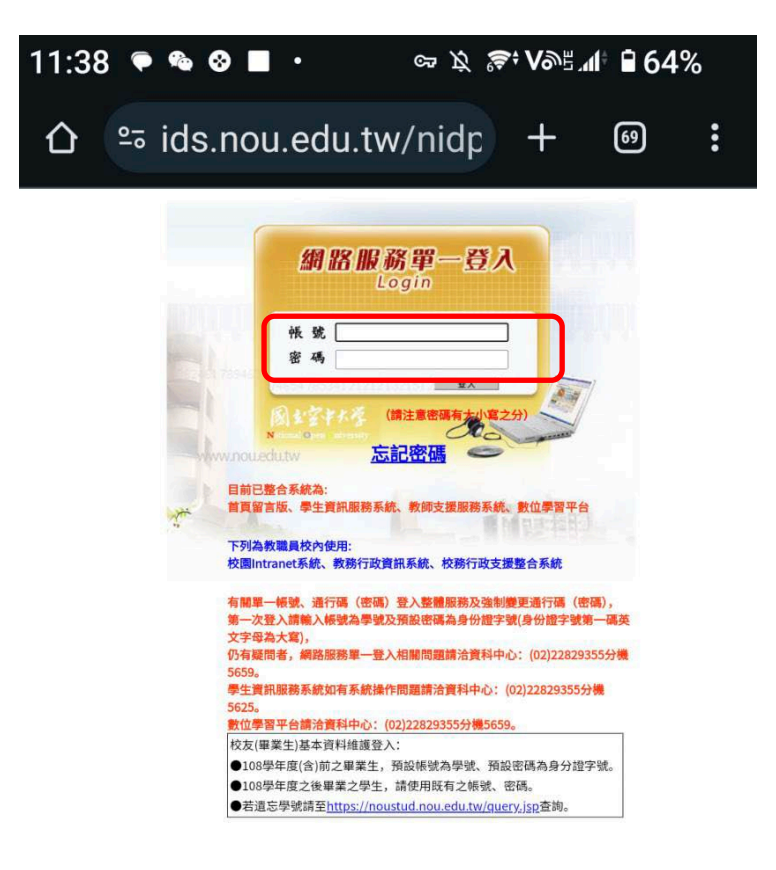

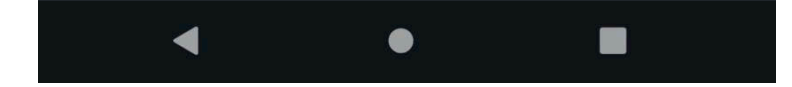

十四、 進入人事差勤系統,便可進行差勤申請作業。

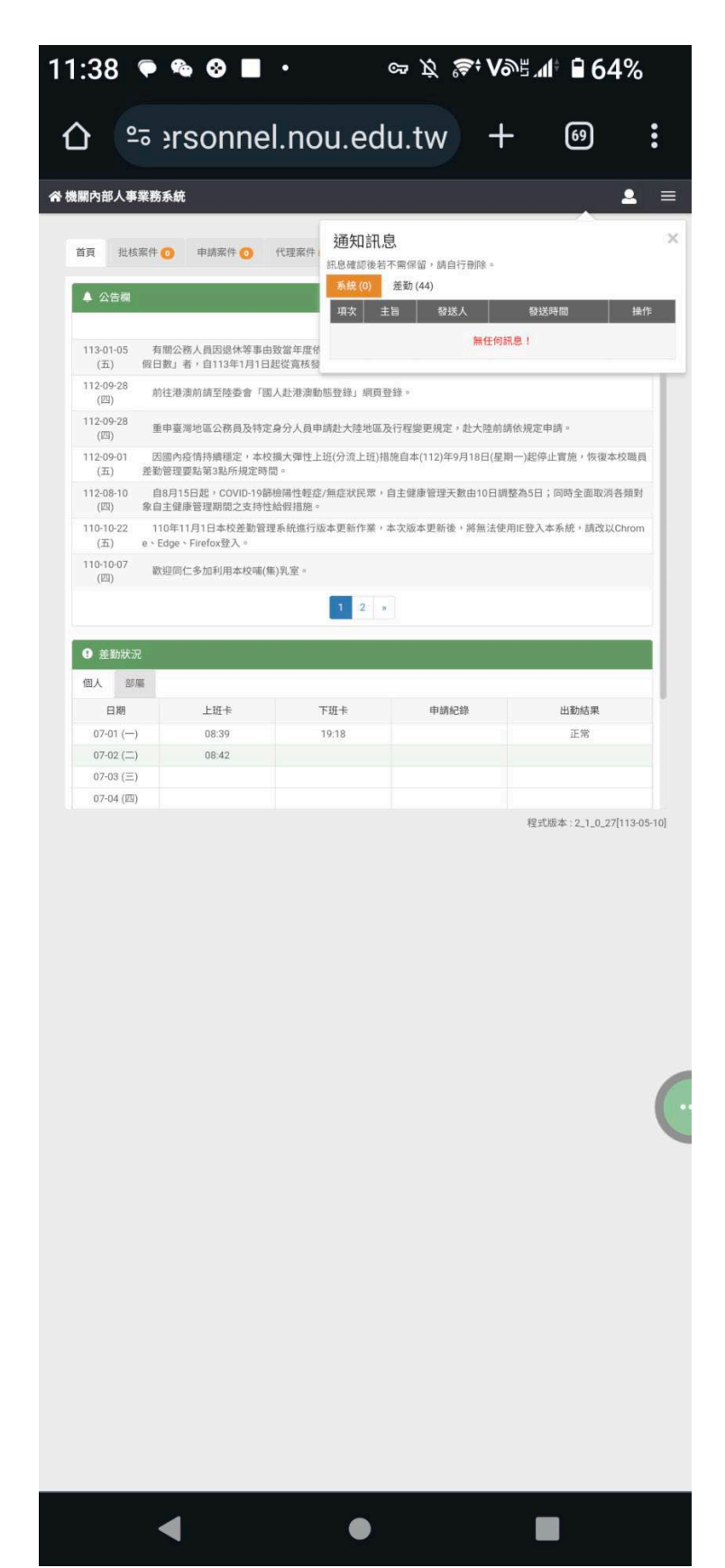

14